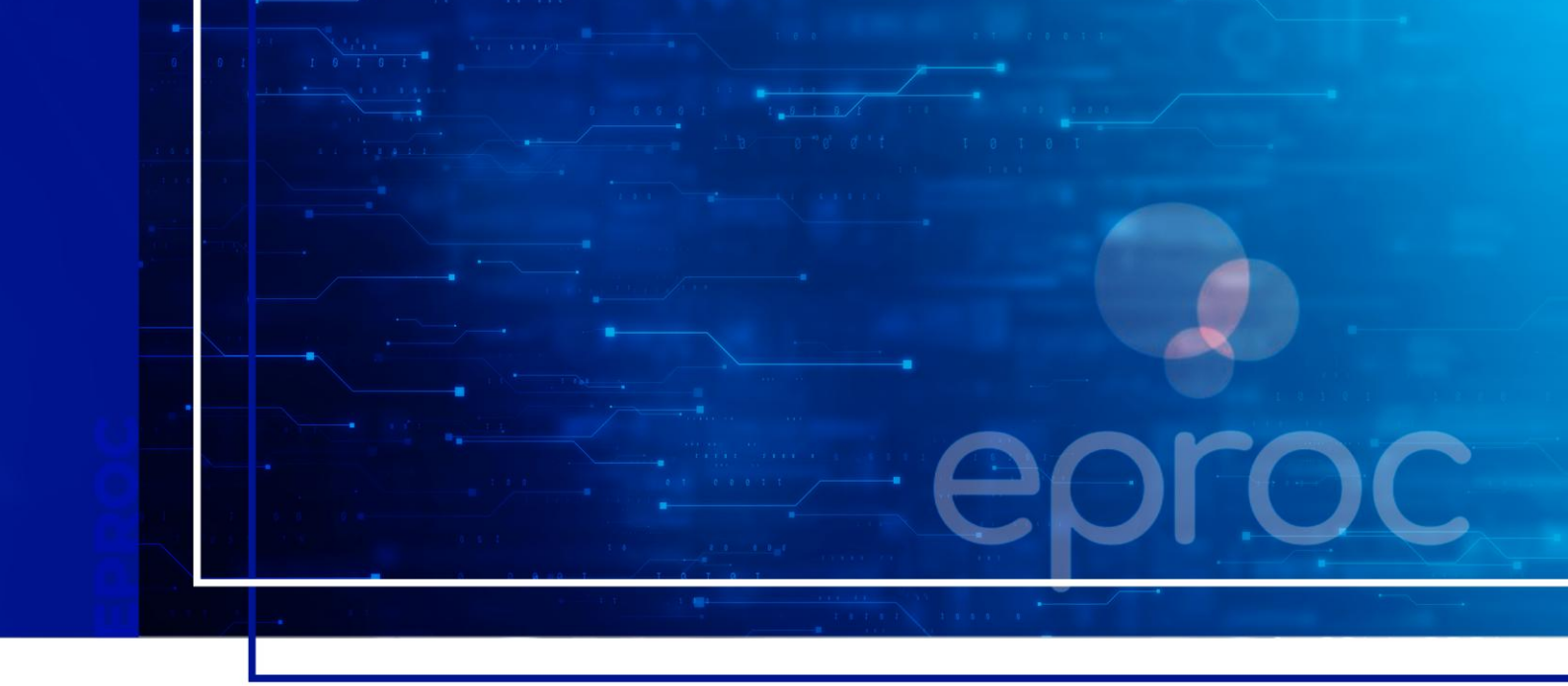

# **PREPARO DE RECURSOS**

### Eproc para Advogado

Atualizado em **31/03/2025.** 

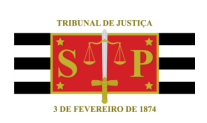

SGP 4 - Diretoria de Capacitação, Desenvolvimento de Talentos, Novos Projetos, Governança em Gestão de Pessoas e Análise de Desempenhos Funcionais

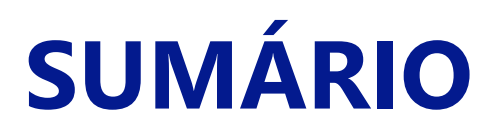

#### **PREPARO DE RECURSOS**

| PREPARO DE RECURSOS | 3 |
|---------------------|---|
|                     |   |
| CRÉDITOS            | 9 |

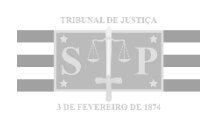

#### **PREPARO DE RECURSOS**

Ainda na tela de "Custas Processuais", o advogado pode gerar guias para Apelação ou Agravo.

 Guia para Agravo: permite gerar guia de recolhimento para o pagamento das custas referentes à interposição de Agravos.

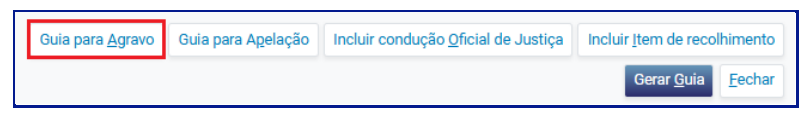

Descrição da imagem: botão "Guia para Agravo".

Ao acionar o botão, será aberta a janela "Custas para Agravos". Nela o advogado deverá clicar em "Gerar guia para agravo".

| Custas para AGRAVOS    | 0      |
|------------------------|--------|
| Gerar guia para agravo |        |
|                        | Eechar |

Descrição da imagem: janela "Custas para Agravo" com destaque no botão "Gerar guia para agravo".

A guia será gerada diretamente na seção "Guias" e estará disponível para ser gerado o pagamento.

| Guias   |            |                       |           |              |                        |                    |                    |                                              |
|---------|------------|-----------------------|-----------|--------------|------------------------|--------------------|--------------------|----------------------------------------------|
| Nr Guia | Data       | Tipo de guia          | Situação  | Valor        | Itens                  | Forma de pagamento | Memória de cálculo | Ações                                        |
| 953     | 07/03/2025 | Custas Intermediarias | Em aberto | R\$ 2.032,75 | <u>Itens da guia</u> ▼ | Pagamentos ▼       | Detalhes           | Imprimir   Extrair itens   Cancelar subguias |
| 955     | 07/03/2025 | Guia Agravo           | Em aberto | R\$ 555,30   | Itens da guia V        | Pagamentos ▼       | Detalhes           | Imprimir   Extrair itens   Cancelar subguias |
|         |            |                       |           |              |                        |                    |                    |                                              |

Descrição da imagem: janela "Custas Processuais" com destaque no Guia Agravo gerada.

Ainda, a guia também será disponibilizada na seção "Eventos" da capa do processo.

| E | ventos |                     |                                                                    |         |                            |
|---|--------|---------------------|--------------------------------------------------------------------|---------|----------------------------|
|   | Evento | Data/Hora           | Descrição                                                          | Usuário | Documentos                 |
|   | 5      | 07/03/2025 16:23:48 | Link para pagamento - Guia: 955, subguia: 851                      | M363108 | Evento não gerou documento |
|   | 4      | 07/03/2025 16:23:47 | Juntada - Guia Gerada - BANCO BRADESCO S.A Guia 955 - R\$ 555,30   | M363108 | GUIAS DE CUSTAS1           |
|   | 3      | 07/03/2025 15:59:51 | Link para pagamento - Gula: 953, subgula: 849                      | M363108 | Evento não gerou documento |
|   | 2      | 07/03/2025 15:59:50 | Juntada - Guia Gerada - BANCO BRADESCO S.A Guia 953 - R\$ 2.032,75 | M363108 | GUIAS DE CUSTAST           |
|   | 1      | 07/03/2025 15:55:51 | Distribuído por sorteio (UTS01UTS01)                               | M363108 |                            |
|   |        |                     |                                                                    |         |                            |

Descrição da imagem: seção "Eventos" da capa do processo com destaque na Guia Agravo gerada.

Para pagamento da guia, na tela de custas, clicar em "Pagamentos". A linha da guia será expandida, sendo apresentada a subguia desta. Na linha desta subguia, clicar em "Pagamento" e seguir com os demais passos no site do **sistema de pagamento de custas ERP**.

| Nr Guia | Data       | Tipo de gu           | ia Situação  | Valor        | Itens                  | Forma de pagamento       | Memória de c    | álculo                   | Ações             |
|---------|------------|----------------------|--------------|--------------|------------------------|--------------------------|-----------------|--------------------------|-------------------|
| 953     | 07/03/2025 | Custas Intermediaria | as Em aberto | R\$ 2.032,75 | <u>Itens da guia</u> ▼ | Pagamentos ▼             | Detalhes        | Imprimir   Extrair itens | Cancelar subguias |
| 955     | 07/03/2025 | Guia Agravo          | Em aberto    | R\$ 555,30   | <u>Itens da guia▼</u>  | Pagamentos ▲             | <b>Detalhes</b> | Imprimir   Extrair itens | Cancelar subguias |
| Subguia | a Forma    | Emissão              | Vencimento   | Pagamento    | Valor Si               | ituação 🛛 😽 Nosso Número | CCJ ERP         | Itens                    |                   |
| 851     | ERP        | 07/03/2025           | 17/03/2025   |              | R\$ 555,30 Em abr      | erto                     | 346             | Itens de recolhimento ¥  | Pagamento         |
| 956     | 07/03/2025 | Guia Apelação        | Em aberto    | R\$ 4.000,00 | <u>Itens da guia</u> ▼ | Pagamentos ▲             | <u>Detalhes</u> | Imprimir   Extrair itens | Cancelar subguias |
| Subguia | a Forma    | Emissão              | Vencimento   | Pagamento    | Valor                  | Situação 🚽 Nosso Número  | CCJ ERP         | Itens                    |                   |
| 852     | ERP        | 07/03/2025           | 17/03/2025   |              | R\$ 4.000,00 Em a      | iberto                   | 348             | Itens de recolhimento V  | Pagamento         |

Descrição da imagem: tela "Custas Processuais" com destaque no botão "Pagamentos", na linha da subguia expandida e no botão "Pagamento".

Após o pagamento da guia, <u>para protocolar a petição de agravo</u>, selecionar a ação "Agravo" na capa do processo.

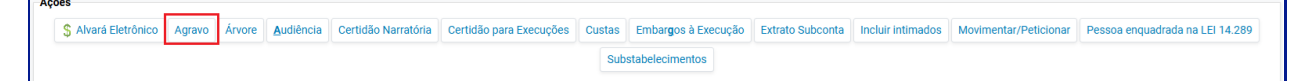

Descrição da imagem: seção "Ações" da capa do processo com destaque para o botão "Agravo"

O advogado deverá seguir as etapas de interposição do agravo, e na última etapa o sistema irá apresentar a informação da guia gerada em nome da parte no processo originário para ser associada ao agravo que será distribuído.

Caso não tenha sido gerada antecipadamente a guia de agravo, na tela da etapa 5 do peticionamento eletrônico do Agravo aparecerá a mensagem: "Não foram encontradas guias de recolhimento para vincular a este recurso. As guias são emitidas na área de custas do processo originário."

| reticionament          | o Eletronico (5 de 5) - Documentos                        |
|------------------------|-----------------------------------------------------------|
| nformações do processo | >> Assuntos >> Partes Autoras >> Partes Rés >> Documentos |
|                        |                                                           |
| Custas                 |                                                           |

Descrição da imagem: tela de Peticionamento do Agravo com destaque para a mensagem descrita acima.

Nesta situação, finalizada a etapa 5, será gerada a guia de Agravo no processo originário do 1º grau.

Caso a parte agravante deseje solicitar o benefício da justiça gratuita, no momento do peticionamento do Agravo no eproc 2º grau, o Advogado deve alterar a situação da "Justiça Gratuita" para "Requerida".

|                                 |                               |                          | DESENVOLVIMENTO    |               |                             |               |
|---------------------------------|-------------------------------|--------------------------|--------------------|---------------|-----------------------------|---------------|
| ticionamento                    | Eletrônico (3 de 5)           | Partes (agravantes)      |                    |               |                             |               |
| rmações do processo             | >> Assuntos >> Partes Autoras | Partes Rés >> Documentos |                    |               |                             |               |
|                                 |                               |                          |                    |               | Consultar Novo «Anterior P  | róxima >Cance |
| onsulta                         |                               |                          |                    |               |                             |               |
| (ipo Pessoa:                    | CEF:                          | Sem CPF:                 | Outros Documentos: |               |                             | Ações         |
| Pessoa Física 🛛 🛩               |                               | ~                        | Escolha o Tipo     | ×             |                             |               |
| esquisar pelo nome:             |                               |                          |                    |               |                             |               |
|                                 |                               |                          |                    |               | Consultar                   |               |
|                                 |                               |                          |                    |               |                             |               |
| artes <u>(agravantes</u> ) a    | utilizar neste ajuizamento    |                          |                    |               |                             |               |
|                                 | Nome                          |                          | CPF / CNPJ         | Tipo de Parte | Principal? Justiça Gratuita | Ações         |
| AGRAVAN                         | ITE                           |                          |                    | AGRAVANTE 🗸   | Sen Requerida V             | ×             |
|                                 |                               |                          |                    |               | Não Recuerida               |               |
| A CONTRACT OF A                 |                               |                          |                    |               | December                    |               |
| the set of a deal of a set of a | 5                             |                          |                    |               |                             |               |

Descrição da imagem: tela de Peticionamento do Agravo com destaque para o campo "Justiça Gratuita" com a opção "Requerida".

A informação de "Justiça Gratuita: Requerida" estará visível nos primeiros eventos do processo de recurso.

|                                                         | Descrição                                                             |
|---------------------------------------------------------|-----------------------------------------------------------------------|
| Expedida/certificada a comunicação eletrônica - Custas  | Justiça gratuita: Requerida                                           |
| Expedida/certificada a comunicação eletrônica - Parte   | Justiça gratuita: Requerida.                                          |
| Distribuido por sorteio (GCOM0602) - Ref. ao Despacho/D | ecisão do(s) evento(s) 526 do processo originário Autos com o Relator |

Descrição da imagem: seção Eventos do processo no 2º grau constando o evento "Justiça gratuita: requerida"

 Guia para Apelação: permite gerar guia de recolhimento para o pagamento das custas referentes à interposição de Apelações.

| Guia para <u>A</u> gravo | Guia para A <u>p</u> elação | Incluir condução <u>O</u> ficial de Justiça | Incluir <u>I</u> tem de recol | himento        |
|--------------------------|-----------------------------|---------------------------------------------|-------------------------------|----------------|
|                          |                             |                                             | Gerar <u>G</u> uia            | <u>F</u> echar |

Descrição da imagem: botão "Guia para Apelação".

Ao acionar o botão, será aberta a janela "Custas para Apelações". Nela, o advogado deverá selecionar entre as opções "Gerar guia para apelação com base no valor da causa" ou "Gerar guia para apelação com base no valor da condenação", conforme o caso. Em seguida, clicar em "Gerar guia para apelação".

| Custas para APELAÇÕES                                                                                             | 0              |
|----------------------------------------------------------------------------------------------------|----------------|
| VINICIUS ZONTA GON                                                                                                |                |
| Escolha uma opção:                                                                                                |                |
| Gerar guia para apelação com base no valor da causa<br>O Gerar guia para apelação com base no valor da condenação |                |
| Gerar guia para apelação                                                                                          |                |
|                                                                                                    | <u>F</u> echar |

Descrição da imagem: janela "Custas para Apelações" com destaque nas opções e no botão "Gerar guia para apelação".

A guia será gerada diretamente na seção "Guias" e estará disponível para ser gerado o pagamento.

| Guias   |            |                       |           |              |                       |                    |                    |                                              |
|---------|------------|-----------------------|-----------|--------------|-----------------------|--------------------|--------------------|----------------------------------------------|
| Nr Guia | Data       | Tipo de guia          | Situação  | Valor        | Itens                 | Forma de pagamento | Memória de cálculo | Ações                                        |
| 953     | 07/03/2025 | Custas Intermediarias | Em aberto | R\$ 2.032,75 | <u>Itens da guia▼</u> | Pagamentos ▼       | Detalhes           | Imprimir   Extrair itens   Cancelar subguias |
| 955     | 07/03/2025 | Guia Agravo           | Em aberto | R\$ 555,30   | <u>Itens da guia▼</u> | Pagamentos ▼       | <u>Detalhes</u>    | Imprimir   Extrair itens   Cancelar subguias |
| 956     | 07/03/2025 | Guia Apelação         | Em aberto | R\$ 4.000,00 | <u>Itens da guia▼</u> | Pagamentos ▼       | <u>Detalhes</u>    | Imprimir   Extrair itens   Cancelar subguias |

Descrição da imagem: janela "Custas Processuais" com destaque no Guia Apelação gerada.

Ainda, a guia também será disponibilizada na seção "Eventos" da capa do processo.

| E١ | /entos |                     |                                                                    |         |                            |
|----|--------|---------------------|--------------------------------------------------------------------|---------|----------------------------|
|    | Evento | Data/Hora           | Descrição                                                          | Usuário | Documentos                 |
|    | 7      | 07/03/2025 16:25:11 | Link para pagamento - Guia: 956, subguia: 852                      | M363108 | Evento não gerou documento |
|    | 6      | 07/03/2025 16:25:10 | Juntada - Guia Gerada - BANCO BRADESCO S.A Guia 956 - R\$ 4.000,00 | M363108 | GUIAS DE CUSTAS1           |
|    | 5      | 07/03/2025 16:23:48 | Link para pagamento - Guia: 955, subguia: 851                      | M363108 | Evento não gerou documento |
|    | 4      | 07/03/2025 16:23:47 | Juntada - Guia Gerada - BANCO BRADESCO S.A Guia 955 - R\$ 555,30   | M363108 | GUIAS DE CUSTAS1           |
|    | 3      | 07/03/2025 15:59:51 | Link para pagamento - Guia: 953, subguia: 849                      | M363108 | Evento não gerou documento |
|    | 2      | 07/03/2025 15:59:50 | Juntada - Guia Gerada - BANCO BRADESCO S.A Guia 953 - R\$ 2.032,75 | M363108 | GUIAS DE CUSTAS1           |
|    | 1      | 07/03/2025 15:55:51 | Distribuído por sorteio (UTS01UTS01)                               | M363108 |                            |
|    |        |                     |                                                                    |         |                            |

Descrição da imagem: seção "Eventos" da capa do processo com destaque na Guia Agravo gerada.

<u>Para pagamento da guia</u>, na tela de custas, clicar em "Pagamentos". A linha da guia será expandida, sendo apresentada a subguia desta. Na linha desta subguia, clicar em "Pagamento" e seguir com os demais passos no site do **sistema de pagamento ERP**.

| 7 |
|---|
|   |
|   |
|   |

| Nr Guia | Data       | Tipo de g         | juia       | Situação  | Valor        | Itens           |           | Forr    | na de pagamento | Mem             | ória de cá                                     | ilculo            |                       | A                 | ções          |
|---------|------------|-------------------|------------|-----------|--------------|-----------------|-----------|---------|-----------------|-----------------|------------------------------------------------|-------------------|-----------------------|-------------------|---------------|
| 953     | 07/03/2025 | Custas Intermedia | rias E     | Em aberto | R\$ 2.032,75 | Itens da guia 🔻 | <u> </u>  | Pagamer | mentos V D      |                 | alhes Imprimir   Extrair itens   Cancelar subg |                   | elar subguias         |                   |               |
| 955     | 07/03/2025 | Guia Agravo       | E          | Em aberto | R\$ 555,30   | Itens da guia 🔻 | <u> </u>  | Pagamer | ntos ▲          | <b>Detalhes</b> |                                                |                   | Imprimir   Extrair it | ens   <u>Canc</u> | elar subguias |
| Subgui  | a Forma    | Emissão           | Vencime    | nto F     | Pagamento    | Valor           | Situaçã   | io      | Nosso Número    | CCJ             | ERP                                            |                   | Itens                 |                   |               |
| 851     | ERP        | 07/03/2025        | 17/03/2025 |           |              | R\$ 555,30 📘    | m aberto  |         |                 |                 | 346                                            | <u>Itens de r</u> | ecolhimento ▼         |                   | Pagamento     |
| 956     | 07/03/2025 | Guia Apelação     | E          | Em aberto | R\$ 4.000,00 | Itens da guia 🔻 | <u>.</u>  | Pagamer | ntos ▲          | <u>Detalhes</u> |                                                |                   | Imprimir   Extrair it | ens   <u>Canc</u> | elar subguias |
| Subgui  | a Forma    | Emissão           | Vencimer   | nto Pa    | agamento     | Valor           | Situa     | ção     | Nosso Número    | CCJ             | ERP                                            |                   | Itens                 |                   |               |
| 852     | ERP        | 07/03/2025        | 17/03/2025 |           |              | R\$ 4.000.00    | Em aberto |         |                 |                 | 348                                            | Itens de          | recolhimento 🔻        |                   | Pagamento     |

Descrição da imagem: tela "Custas Processuais" com destaque no botão "Pagamentos", na linha da subguia expandida e no botão "Pagamento".

Após o pagamento da guia, <u>para protocolar a petição de apelação</u>, selecionar a ação "Movimentar/Peticionar" na capa do processo.

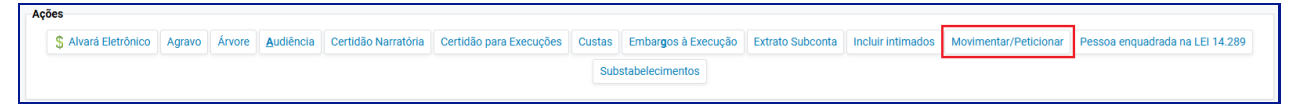

Descrição da imagem: seção "Ações" da capa do processo com destaque para o botão "Movimentar/Peticionar"

Ao escolher "Apelação" como evento a ser lançado, o sistema irá apresentar a guia de apelação gerada anteriormente. O advogado deverá anexar o documento da apelação e clicar em "Peticionar" para finalizar o procedimento.

|                        |                                                                 |                                                                                                    |                                                                                                    |                                | Pegicionar                            | <b>Ereparar Movime</b>      | ntação Movimentação Sv                                       | cessiva  | Yot       |
|------------------------|-----------------------------------------------------------------|----------------------------------------------------------------------------------------------------|----------------------------------------------------------------------------------------------------|--------------------------------|---------------------------------------|-----------------------------|--------------------------------------------------------------|----------|-----------|
|                        |                                                                 |                                                                                                    | Assunto                                                                                                    | Autor                          |                                       |                             | Réu                                                          |          |           |
| ocesso:  <br>izo:  EAC | 5000368-54.2024.8.24.012<br>22CV01                              | s<br>Cé                                                                                                    | idula hipotecária                                                                                                    | DALILA MARTINI                 |                                       | RAFAELA CARLA               | VITORINO                                                     |          |           |
| nto a se<br>PELAÇÃ     | er lançado:                                                     |                                                                                                    | Listar Todog 🏐                                                                                                    |                                |                                       |                             |                                                              |          |           |
|                        | Nr Guia                                                         | Data                                                                                                    | Tipo de guia                                                                                                    | Parte                          | i i i i i i i i i i i i i i i i i i i |                             | Guias de recolt<br>Situação                                  | Valor    | ispo<br>r |
|                        |                                                                 |                                                                                                    | asles Is                                                                                                    | DALL A MARTINE                 |                                       | Paireda                     |                                                              |          |           |
|                        | 1000776<br>[-]Documento 1<br>Arquivo                            | 02/12/2024 Guis A<br>Adiciona<br>Escolher anguluo teste pdf 29.0kB                                                                                                    | r mais Documentos   Digita                                                                                                    | r Documento   Opções Avançadas |                                       | DEAD                        | Lista                                                        | er todos | 66        |
|                        | I-]Documento 1<br>Arquive I                                     | 02/12/2024 Guis A<br>Adiciona<br>Escolher arquivo teste pdf 29.0kB<br>APELAÇÃO<br>APELAÇÃO<br>APELAÇÃO<br>CONTRARRAZÕES 40 RECURSO DE APELA<br>RAZÕES DE APELAÇÃO                                                                      | r mais Documentos   Digita<br>ção                                                                                                   | r Documento   Opções Avançadas |                                       | Dever                       | Liste                                                        | r todes  | 66        |
|                        | ICODOTA                                                         | 02/12/2024 Guis A<br>Addiciona<br>Escolher arquivo teste pdf 29.0kB<br>APELAÇÃO<br>APELAÇÃO<br>CONTRARRAZÕES AO RECURSO DE APELA<br>RUZÕES DE APELAÇÃO<br>Docum                                                                        | r mais Documentos   Digita<br>ção<br>Confirmar seleção                                                                              | r Documento   Opções Avançadas |                                       | Davage                      | Ust                                                          | er todes | 64        |
| Seq ()                 | I C- J Documento 1<br>Arguivo O<br>Tipo<br>Sigilo               | 02/12/2024 Guis A<br>Addiciona<br>Escolher arquivo teste pdf 29.0kB<br>APELAÇÃO<br>CONTRAMAZÕES AO RECURSO DE APELA<br>RAZÕES DE APELAÇÃO<br>CONTRAMAZÕES AO RECURSO DE APELA<br>RAZÕES DE APELAÇÃO<br>DOCUM                           | r mais Documentos   Digita<br>ção<br>Corfirmar salegão<br>entos selecionados e ainda<br>Tamanho Tipo Docu                           | Pocumento   Opções Avançadas   | Di                                    | sta Envio d                 | Lista<br>Listoc. Assinaturas Digitais                        | v todos  | 64        |
| Seq (D)                | C - J Documento 1 Arguivo Tipo Sigilo Formato PDF teste pdf as: | 02/12/2024 Guis A<br>Addiciona<br>Escolher anyuno teste pdf 29.0kB<br>APELAÇÃO<br>APELAÇÃO<br>CONTRARIA 20ES AO RECURSO DE APELA<br>Ru2DES DE APELAÇÃO<br>Documento<br>Nome Documento<br>sociado ao processo 5000368-54.2024.8.24.0125 | r mais Documentos   Digita<br>ção<br>Corfirmar salegão<br>entos selecionados e ainda<br>Tamanho Tipo Doco<br>29727 bytes Alterer Ap | Pocumento   Opções Avançadas   | 0.0) 02/12/2                          | ata Envio 4<br>024 18-22-03 | Lista<br>Listo: Assinaturas Digitais<br>Associas' (Opcional) | v todes  | 6<br>Excl |

Descrição da imagem: tela Movimentação Processual com destaque para O campo "Evento a ser lançado", a guia gerada, o tipo de documento "Apelação" e o botão "Peticionar"

Ao finalizar o peticionamento da apelação, o sistema irá gerar um evento automático comparando a data de pagamento informada pela instituição financeira e a data de interposição da apelação.

| Eventos | ]                   |                                                                                                    |           |                            |
|---------|---------------------|----------------------------------------------------------------------------------------------------|-----------|----------------------------|
| Evento  | Data/Hora           | Descrição                                                                                                    | Usuário   | Documentos                 |
| 10      | 02/12/2024 18:34:18 | Expedida/certificada a comunicação eletrônica - Custas recolhidas na data da interposição da<br>Apelação lançada no evento 9 (02/12/2024). Guia: 8000776 Situação: Baixado. | SECJE     | Evento não gerou documento |
| 9       | 02/12/2024 18:34:17 | APELAÇÃO                                                                                                    | SC0000070 | BAPELAÇÃO1                 |
| 8       | 02/12/2024 18:03:30 | Juntada - Registro de pagamento - Guia 8000776, Subguia 6000670 - Boleto pago (1/1) Baixado - R\$ 660,86                                                                    | SECJE     | CUSTASI                    |

Descrição da imagem: seção Eventos com destaque para os eventos de Apelação e custas recolhidas.

Caso não tenha sido gerada antecipadamente a guia de apelação, aparecerá uma mensagem na tela da movimentação processual: "Não foram encontradas guias de recolhimento para vincular a este recurso. As guias são emitidas na área de custa do processo."

|                                     | Assunto            |
|-------------------------------------|--------------------|
| Processo: 5000368-54.2024.8.24.0125 | Cédula hipotecária |
| Juízo: IEA02CV01                    |                    |
| Evento a cer lancado:               |                    |
| APELACÃO                            | Listar Todos 🔘     |

Descrição da imagem: tela Movimentação Processual com destaque para o campo "Evento a ser lançado" e a mensagem descrita acima.

Nesta situação, finalizada a movimentação processual, será gerada a guia de Apelação no painel de custas do apelante no processo.

## **Atenção** Para interposição de **Recurso Adesivo**, o procedimento é o mesmo de interposição de Apelação. A guia deve ser gerada antecipadamente pelo botão "Guia para Apelação".

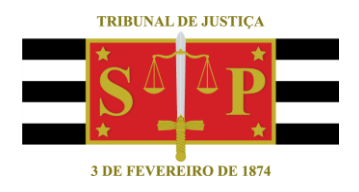

#### **CRÉDITOS**

SGP 4 - Diretoria de Capacitação, Desenvolvimento de Talentos, Novos Projetos, Governança em Gestão de Pessoas e Análise de Desempenhos Funcionais